# Formation tableur niveau 1 (LibreOffice Calc version 7)

Les objectifs de cette formation sont de repérer les éléments de la fenêtre LibreOffice Calc, de réaliser et de mettre en forme un tableau, d'utiliser quelques formules de calcul simples et d'imprimer un tableau.

#### Sommaire

| <ol> <li>Adapter l'affichage</li></ol>                                                                                                    | 1.  | Ouvrir un fichier LibreOffice Calc      | 1 |
|----------------------------------------------------------------------------------------------------|-----|-----------------------------------------|---|
| <ol> <li>Saisir des données textuelles</li> <li>Effectuer rapidement une somme.</li> <li>Modifier la taille d'une colonne</li> <li>Réaliser des calculs simples</li> <li>Améliorer la présentation d'un résultat</li> <li>Déplacer une formule de calcul.</li> <li>Recopier une formule de calcul.</li> <li>Insérer une ligne</li> <li>Supprimer une ligne</li> <li>Supprimer une feuille</li> <li>Trier des données</li> <li>Utiliser des messages d'erreur</li> <li>Analyser des messages d'erreur</li> <li>Ajouter une zone texte et une flèche</li> <li>Ajouter un commentaire</li> <li>Mettre en forme un tableau</li> <li>Préparer l'impression</li> </ol> | 2.  | Adapter l'affichage                     | 2 |
| <ol> <li>Effectuer rapidement une somme</li></ol>                                                                                                    | 3.  | Saisir des données textuelles           | 2 |
| <ol> <li>Modifier la taille d'une colonne</li></ol>                                                                                                    | 4.  | Effectuer rapidement une somme          | 3 |
| <ul> <li>6. Réaliser des calculs simples</li></ul>                                                                                                    | 5.  | Modifier la taille d'une colonne        | 3 |
| <ol> <li>Améliorer la présentation d'un résultat</li></ol>                                                                                                    | 6.  | Réaliser des calculs simples            | 3 |
| <ol> <li>Déplacer une formule de calcul.</li> <li>Recopier une formule de calcul.</li> <li>Insérer une ligne</li></ol>                                                                                                    | 7.  | Améliorer la présentation d'un résultat | 3 |
| <ul> <li>9. Recopier une formule de calcul</li></ul>                                                                                                    | 8.  | Déplacer une formule de calcul          | 4 |
| <ol> <li>Insérer une ligne</li></ol>                                                                                                    | 9.  | Recopier une formule de calcul          | 4 |
| <ol> <li>Supprimer une ligne</li></ol>                                                                                                    | 10. | Insérer une ligne                       | 4 |
| <ol> <li>Supprimer une feuille</li></ol>                                                                                                    | 11. | Supprimer une ligne                     | 4 |
| <ol> <li>Trier des données</li></ol>                                                                                                    | 12. | Supprimer une feuille                   | 4 |
| <ol> <li>Utiliser des fonctions de calcul</li></ol>                                                                                                    | 13. | Trier des données                       | 5 |
| <ol> <li>Analyser des messages d'erreur</li> <li>Ajouter une zone texte et une flèche</li> <li>Ajouter un commentaire</li> <li>Mettre en forme un tableau</li> <li>Préparer l'impression</li> </ol>                                                                                                    | 14. | Utiliser des fonctions de calcul        | 5 |
| <ol> <li>Ajouter une zone texte et une flèche</li> <li>Ajouter un commentaire</li> <li>Mettre en forme un tableau</li> <li>Préparer l'impression</li> </ol>                                                                                                    | 15. | Analyser des messages d'erreur          | 6 |
| <ol> <li>Ajouter un commentaire</li> <li>Mettre en forme un tableau</li> <li>Préparer l'impression</li> </ol>                                                                                                    | 16. | Ajouter une zone texte et une flèche    | 6 |
| <ol> <li>Mettre en forme un tableau</li> <li>Préparer l'impression</li> </ol>                                                                                                    | 17. | Ajouter un commentaire                  | 7 |
| 19. Préparer l'impression                                                                                                    | 18. | Mettre en forme un tableau              | 7 |
|                                                                                                    | 19. | Préparer l'impression                   | 7 |

Stelécharger le fichier STAT\_SEM.xls disponible à l'URL http://goo.gl/0tdJLk et l'enregistrer.

## **1. OUVRIR UN FICHIER LIBREOFFICE CALC**

**Problème** : Je veux ouvrir un fichier LibreOffice Calc nommé STAT\_SEM.xls et l'enregistrer dans un format adapté à LibreOffice Calc

- Solution : Ouvrir l'application LibreOffice Calc
  - Menu Fichier > Ouvrir > dans le dossier Téléchargements, double-cliquer sur le fichier STAT\_SEM.xls
  - Menu *Fichier* > *Enregistrer sous*...
  - Naviguer vers le bureau > Type : *Classeur ODF (\*.ods)* > *Enregistrer*
- **NB:** > Le fichier *STAT\_SEM.xls* est un fichier au format *XLS* donc au format Excel. LibreOffice Calc peut travailler au format *XLS* ou *XLSX*, mais il est plus logique d'enregistrer le fichier au format *ODS*, celui de LibreOffice Calc.
  - Vous constatez que les opérations de base (ouvrir, fermer et enregistrer un fichier) sont les mêmes dans LibreOffice Calc que dans les autres applications LibreOffice.

# 2. ADAPTER L'AFFICHAGE

## **Problème** : J'aimerais mieux voir les données et savoir comment s'imprimera ce tableau

- Solution : Vous constatez que LibreOffice Calc se présente sous la forme d'un tableau avec des colonnes désignées par une lettre et des lignes numérotées. Chaque cellule est donc désignée par sa lettre de colonne et son numéro de ligne : en *B3* est saisi le nombre *85*.
  - Cliquer sur la cellule C9 à l'aide de la souris ou des flèches de déplacements
     Ctrl+Maj+Début ou Ctrl+Maj+K (pour sélectionner toutes les données) > menu Affichage > Zoom > Affichage optimal
  - Pour diminuer la taille de l'affichage :
    - en bas à droite de la fenêtre LibreOffice Calc, glisser le curseur vers la gauche

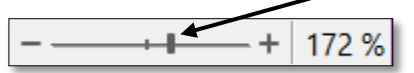

- si votre souris est équipée d'une molette, maintenez la touche *Ctrl* appuyée et actionner la molette vers vous
- Pour voir ce que donnera le tableau à l'impression, cliquer, dans la barre d'outils, sur l'icône (Dés)activer l'aperçu > Echap (ou cliquer sur l'icône ) Fermer l'aperçu
- Pour supprimer ou afficher le quadrillage (qui ne s'imprime pas comme on le voit en faisant un aperçu) : menu *Affichage > Afficher les lignes de la grille*
- Afficher les barres d'outils indispensables : menu Affichage > Barres d'outils > cocher si nécessaire ✓ Standard > si nécessaire, recommencer pour cocher la barre d'outils ✓ Formatage
- Pour afficher le volet latéral, ce qui est indispensable : *Ctrl+F5* (ou menu *Affichage* Clients Chambres vendues > cliquer sur *Volet latéral*) vendredi 1 janvier 85 102 74 95 sarhedi 2 janvier dimarche 3 janvier 62 78 Si nécessaire, pour déployer undi 4 janvier 65 82 le volet latéral, cliquer sur la 61 77 ardi 5 j flèche au milieu mercredi 6 janvier 42 60

eudi 7 janvier

Afficher la barre de formule,
 si ce n'est pas le cas : menu Affichage > cliquer sur Barre de formule

# 3. SAISIR DES DONNÉES TEXTUELLES

**Problème** : Je veux commencer à saisir des données textuelles

- **Solution** : Cliquer sur la cellule (vide) *A10* 
  - Saisir TOTAL TOTAL operation noter que TOTAL apparaît à deux endroits : dans la cellule A10 mais aussi, en haut, au-dessus de la colonne B, dans la barre de formule
  - *Entrée* (pour valider la saisie)

|   | ۸10 | V fr X V TOTA      |                  |         |  |  |
|---|-----|--------------------|------------------|---------|--|--|
|   | -   |                    | В                | ¢       |  |  |
| - | -   |                    |                  |         |  |  |
|   | 2   |                    | Chambres vendues | Clients |  |  |
| ١ | 3   | vendredi 1 janvier | 85               | 102     |  |  |
|   | 4   | samedi 2 janvier   | 74               | 95      |  |  |
| 1 | 2   | dimanche 3 janvier | 62               | 78      |  |  |
|   | 4   | lundi 4 janvier    | 65               | 82      |  |  |
|   | 7   | mardi 5 janvier    | 61               | 77      |  |  |
|   | 8   | mercredi 6 janvier | 42               | 60      |  |  |
|   | 9   | jeudi 7 janvier    | 38               | 51      |  |  |
|   | 10  | TOTAL              |                  |         |  |  |
|   |     |                    |                  |         |  |  |

51

38

# 4. EFFECTUER RAPIDEMENT UNE SOMME

**Problème** : Comment calculer le total du nombre de chambres vendues du 1<sup>er</sup> au 7 janvier ?

- **Solution** : Cliquer en B10 > au-dessus de la colonne A, dans la barre de formule, cliquer sur l'icône  $\sum Sélectionner la fonction > Somme @ en B10 et dans la barre de formule s'affiche : = <math>SOMME(B3:B9)$  ce qui signifie « faire la somme des nombres situés de la cellule B3 à la cellule B9 »
  - *Entrée* ☞ le total (427) apparaît en B10

## 5. MODIFIER LA TAILLE D'UNE COLONNE

**Problème** : Comment faire lorsque la largeur d'une colonne est insuffisante ?

- **Solution** : Cliquer en D2 > saisir : *Clients par chambre* > *Entrée* @ la cellule paraît trop petite
  - Se placer à l'aide de la souris sur le bord droit de la cellule bleue D ☞ une ⇔ double flèche apparaît > cliquer-glisser vers la droite jusqu'à ce que la colonne soit assez large pour que *Clients par chambre* y tienne
  - En E2 saisir : Taux d'occupation > Entrée @ la cellule paraît trop petite
  - Placer la souris sur le bord droit de la cellule bleue *E* jusqu'à faire apparaître ⇔
     > double-cliquer ☞ la colonne s'ajuste à la taille du mot le plus grand dans la colonne

## 6. Réaliser des calculs simples

| <i>Problème :</i><br>Solution : | •                     | Comment calculer le nombre de clients par chambre le $1^{er}$ janvier ?<br>Cliquer en $D3$ > saisir le signe = (égal) > cliquer sur la cellule $C3$ > saisir le signe /<br>(diviser) > cliquer sur la cellule $B3$ > Entrée $@$ la formule en $D3$ est donc = $C3/B3$ et le<br>résultat apparaît : $1,2$ |  |
|---------------------------------|-----------------------|----------------------------------------------------------------------------------------------------|--|
| NB:                             | $\blacktriangleright$ | Une formule de calcul commence toujours par le signe = (égal)                                                                                                    |  |
| <i>Problème :</i><br>Solution : | •                     | Comment calculer le taux d'occupation (nombre de chambres louées divisé par le nombre de chambres de cet hôtel qui en compte 120) du 1er janvier ?<br>En E3 saisir : $=B3/120$ (ce qui signifie « diviser le contenu de la cellule B3 par 120 ») > Entrée $@$ le résultat apparaît : 0,7083333           |  |

## 7. Améliorer la présentation d'un résultat

**Problème :** Comment présenter le nombre de clients par chambre avec trois décimales et le taux d'occupation sous forme de pourcentage avec une décimale ?

**Solution** : • Cliquer en D3 > menu Format > Cellules... > onglet Nombres > Catégorie : Nombre > sous la rubrique Options, utiliser les flèches pour saisir Nombre de décimales : 3 > OK

• Cliquer en *E3* > dans la barre d'outils, cliquer sur *Appliquer le format Pourcentage...* 

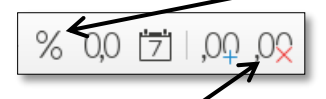

- Cliquer sur l'icône Supprimer une décimale
- Pour sélectionner les cellules D3 et E3, cliquer sur D3 et, tout en continuant d'appuyer sur le bouton de la souris, glisser vers E3 > clic droit sur la sélection > Formater des cellules... > onglet Alignement > dans la rubrique Alignement du texte, à droite de Horizontal choisir À droite > OK
- **NB:** > Les nombres ne doivent jamais être centrés, mais alignés à droite, car les décimales, unités, dizaines, centaines, etc. doivent être alignées.

# 8. DÉPLACER UNE FORMULE DE CALCUL

Problème : Je veux placer la colonne Clients par chambre à droite de la colonne Taux d'occupation
Solution : Sélectionner les cellules D2 et D3 > Ctrl+X > cliquer en F2 > Ctrl+V ☞ remarquez que le résultat ne change pas malgré ce déplacement
Adapter la taille de la colonne F
Sélectionner toute la colonne D en cliquant sur la cellule D grise > menu Format > Colonnes > Largeur... > Largeur : 1,00 cm > OK
NB > Si l'unité de mesure n'est pas le centimètre : menu Outils > Options > si nécessaire

développer l'arborescence de LibreOffice Calc en cliquant sur le  $\square$  avant > *Général* > sous la rubrique *Mesure*, à droite de *Unité de mesure*, choisir *Centimètre* > *OK* 

## 9. RECOPIER UNE FORMULE DE CALCUL

| Problème :   | Comment calculer le nombre de clients par chambre et le taux d'occupation de chaque jour ? |
|--------------|--------------------------------------------------------------------------------------------|
| Solution : • | Cliquer en $F3 > Ctrl+C >$ cliquer-glisser pour sélectionner $F4:F9 > Ctrl+V$              |

Cliquer en E3 > placer le pointeur sur le coin inférieur droit de la cellule E3 (le petit carré bleu)

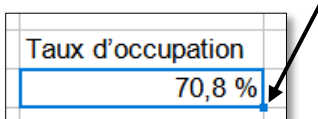

• Le pointeur prend la forme d'une croix noire > cliquer-glisser jusqu'à la cellule *E9* 

## **10. Insérer une ligne**

| Problème :                                                                                                    |                                                                                                    | Je veux insérer une ligne pour séparer le TOTAL des données quotidiennes.                                                                                                    |
|----------------------------------------------------------------------------------------------------|----------------------------------------------------------------------------------------------------|----------------------------------------------------------------------------------------------------|
| Solution : • Sélectionner la ligne 10 en cliquant sur la cellule grise 10 à gauche de TO<br>dans la barre d'outils sur l'icône Ligne > Insérer des lignes au-dessus<br>Feuille > Insérer des lignes > Lignes au-dessus) |                                                                                                    | Sélectionner la ligne 10 en cliquant sur la cellule grise 10 à gauche de $TOTAL >$ cliquer dans la barre d'outils sur l'icône $\Box$ Ligne > Insérer des lignes au-dessus (ou menu Feuille > Insérer des lignes > Lignes au-dessus) |
| <b>NB</b> :                                                                                                    | <ul> <li>Pour ajouter 5 lignes, il aurait fallu commencer par sélectionner les lignes 10 à 14</li> <li>De la même manière, il est possible d'insérer une colonne après avoir sélectionné la colonne qui se situera avant ou après.</li> </ul> |                                                                                                    |

# **11. SUPPRIMER UNE LIGNE**

**Problème** : Je veux supprimer une ligne inutile.

Solution : • Sélectionner la ligne *l* > cliquer sur l'icône *Ligne* > *Supprimer des lignes* (ou menu *Feuille* > *Supprimer des lignes*)

# **12. SUPPRIMER UNE FEUILLE**

**Problème** : Je veux supprimer des feuilles inutiles

- Solution : En bas de la fenêtre, à gauche, clic droit sur l'onglet *Feuil2* en bas de la fenêtre > *Supprimer des feuilles*... > *Oui* 
  - Si nécessaire, appuyer en bas et à gauche de la fenêtre sur la flèche vers la droite pour faire apparaître la *Feuil16*

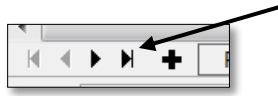

• Tout en appuyant sur la touche *Maj*, cliquer sur l'onglet *Feuil16* (pour sélectionner les feuilles *Feuil3* à *Feuil10*) >clic droit sur la sélection > *Supprimer des feuilles...* > *Oui* 

| NB: | $\triangleright$ | Un fichier ou classeur LibreOffice Calc comporte généralement plusieurs feuilles (16 dans |
|-----|------------------|-------------------------------------------------------------------------------------------|
|     |                  | STAT_SEM.ods avant la suppression réalisée ici) matérialisées par les onglets en bas.     |

- Enregistrer *STAT\_SEM.ods* et fermer le fichier. Pour ce faire, le plus rapide est la combinaison de touche Ctrl+W > Entrée
- ➢ Télécharger le fichier NOTES.xlsx disponible à l'URL <u>http://goo.gl/B32ycN</u> et l'enregistrer dans le dossier.
- ▷ Dans *Téléchargements*, clic droit sur *NOTES.xlsx* > *Ouvrir avec* > *LibreOffice Calc*. L'enregistrer au format ODS sur le bureau.

# **13. TRIER DES DONNÉES**

**Problème** : Je veux trier une série de notes de différentes manières

- Solution : Cliquer en bas à gauche sur l'onglet de la feuille *Notes*, cliquer sur un des noms de la colonne A (en A6, par exemple) > cliquer l'icône 2↓ Tri croissant ≈ le tableau est trié par nom dans l'ordre alphabétique croissant
  - Pour trier par note décroissante et par ordre alphabétique : sélectionner les cellules A2:B12
     > cliquer dans la barre d'outils sur l'icône Arier (ou menu Données > Trier...)
  - En haut, à droite de *Colonne* choisir *DST* > cocher O *Décroissant* > sous *Clé de tri 2*, à droite de *Colonne* choisir *NOM* > cocher O *Croissant* > *OK*

| <b>NB</b> : | $\succ$ | Il ne faut jamais sélectionner une partie d'un tableau et trier les données car les autres |
|-------------|---------|--------------------------------------------------------------------------------------------|
|             |         | colonnes ne sont pas elles-mêmes triées. Par exemple, sélectionnez les données de A3 à     |
|             |         | A12 > cliquer l'icône Tri croissant @ un message s'affichent car seuls les noms seraient   |
|             |         | triés dans l'ordre alphabétique, mais pas les notes > Annuler                              |

# **14. UTILISER DES FONCTIONS DE CALCUL**

**Problème** : Comment réaliser quelques calculs statistiques simples ?

- **Solution** : Pour calculer la **moyenne** des notes : cliquer en B15 > cliquer en haut à gauche, dans la barre de formule sur l'icône  $\int Assistant Fonctions$ 
  - Catégorie : *Statistique* > Fonction : *MOYENNE* > pavé *Suivant* > à droite de la zone de saisie *Nombre 1*, cliquer sur l'icône Réduire = > cliquer en B3 et glisser jusqu'en en B12 > Entrée > OK
  - Calculer le **nombre** de copies : cliquer en *B14* > saisir : =*NB*(*B3*:*B12*) > *Entrée*
  - Calculer l'écart-type : cherchez un peu ! (le résultat est 4,029...)
- **NB**: > Il existe des centaines de formules de calcul dans LibreOffice Calc. Il suffit d'utiliser l'aide pour les découvrir.
  - La formule =MOYENNE(B3:B12) signifie : « calculer la moyenne des dix cellules B3, B4, B5, B6... B12 ». Pour désigner une série de données contiguës, il faut donc utiliser les deux points. Pour désigner des données éparses, par exemple pour faire la moyenne des cellules B3, B5 et B9, il faudrait utiliser le point-virgule. La formule serait donc : =MOYENNE(B3;B5;B9).
- Dans le classeur *NOTES.ods*, cliquer en bas sur l'onglet *CA*.

# 15. Analyser des messages d'erreur

**Problèmes** : Je suis confronté à des messages d'erreur. Que faire ?

- Solutions : En *C1* apparaît ### @ le résultat ne rentre pas dans la cellule ; il faut donc agrandir la colonne C
  - En C4, je veux calculer la part du chiffre d'affaires location chambres (en B4) par rapport au total (en B10) : saisir : =B4/B10 @ le résultat est 53,5 %
  - Présenter le résultat sous forme de pourcentage avec deux décimales > recopier la formule dans la zone C5:C10
     #DIV/0 / s'affiche en C5:C10 Si l'on clique en C5 on constate dans la zone de

= #DIV/0 ! s'affiche en *C5:C10*. Si l'on clique en *C5*, on constate, dans la zone de visualisation, que la formule est =*B5/B11* soit *12 078 / 0*. Le message d'erreur #*DIV/0* ! signifie « Division par 0 impossible »

- On pourrait modifier chacune des cellules. Cela prendrait un peu de temps dans ce cas et beaucoup plus si la formule avait été recopiée sur 600 lignes !
- La solution est donc de revenir à la cellule C4 et de modifier la formule, dans la barre de formule, en ajoutant le signe \$ (à droite du clavier) entre le B et le 10 pour obtenir la formule : =B4/B\$10.
- Recopier ensuite la formule vers le bas les résultats sont justes car la ligne 10, sur laquelle se trouve le total, a été bloquée

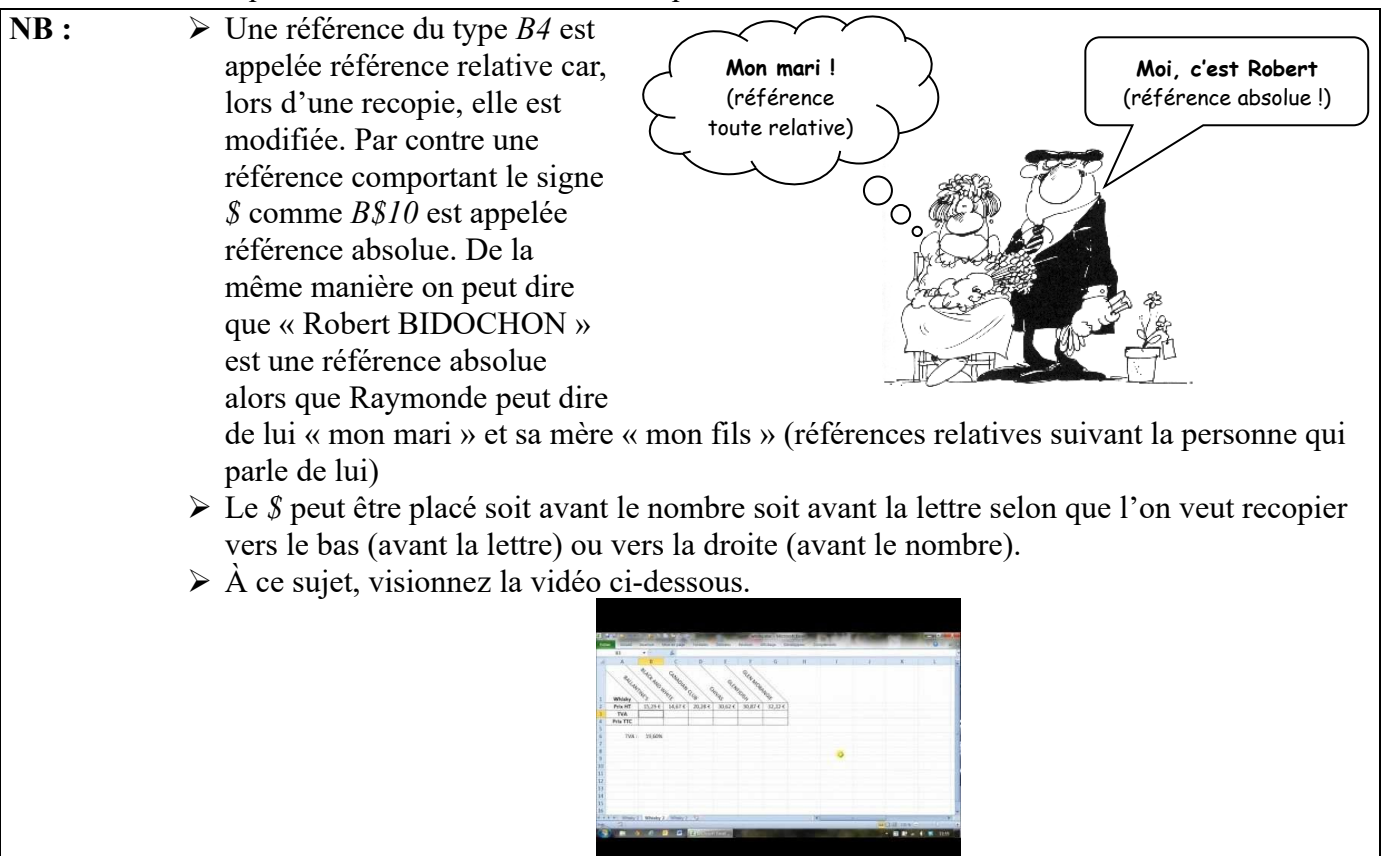

# **16. Ajouter une zone texte et une flèche**

**Problème** : Comment ajouter un commentaire pour expliquer un résultat ?

- - Dans cette barre d'outils, cliquer sur l'icône All Insérer une zone de texte > cliquer-glisser pour tracer un rectangle sous 89 764 (environ en B13)

- Saisir dans le rectangle : Une hausse de 5 % par rapport à N-1 > centrer le texte à l'aide de l'icône E Centrer
- Cliquer sur le bord du rectangle de façon à faire apparaître des poignées > clic droit sur le bord du rectangle > *Remplissage*...
- Onglet *Remplissage* > Pavé *Couleur* > dans la palette, choisissez une couleur à votre goût > OK
- Cliquer en dehors du rectangle > dans la barre d'outils *Dessin*, cliquer sur l'icône *Lignes et flèches* > cliquer-glisser depuis la zone de texte jusqu'à 89 764 de façon à tracer une flèche
- Dans la barre d'outils en haut, cliquer sur l'icône Couleur de ligne > choisir une autre couleur

# **17. AJOUTER UN COMMENTAIRE**

**Problème** : Il existe une méthode plus simple pour ajouter un commentaire.

- Solution : Cliquer, en bas de la fenêtre, dans la barre d'outils *Dessin*, tout à fait à gauche, sur la flèche Sélectionner, > cliquer deux ou trois fois en *B10* de façon à sélectionner cette cellule > menu *Insertion > Commentaire >* saisir le même texte de commentaire > cliquer en dehors de la cellule.
  - Le commentaire ne s'affiche que lorsque la souris survole la cellule. Pour afficher en permanence ce type de commentaire > clic droit sur la cellule > Afficher le commentaire > cliquer-glisser le commentaire s'il empiète sur les données

Dans le classeur *NOTES.ods*, cliquer en bas sur l'onglet *Lycées*.

# **18. METTRE EN FORME UN TABLEAU**

- **Problème** : Comment mettre en forme un tableau rapidement ?
- **Solution** : Sélectionner tout le tableau :  $Ctrl+Début^{1} > Ctrl+Maj+fin$ 
  - Menu Format > Styles d'AutoFormat...
    - Format : Colonnes simples > décocher  $\Box$  Format de nombre > OK

# **19. Préparer l'impression**

## Changer l'orientation de la page

**Problème** : Je veux imprimer un tableau dans la largeur.

- **Solution** : Cliquer, dans la barre d'outils, sur l'icône (*Dés)activer l'aperçu* (ou menu *Fichier* > *Aperçu*) \* noter que la première page ne comporte que les quatre premières colonnes
  - En haut, cliquer sur l'icône 🗋 Formater la page
    - Onglet Page > à droite de Orientation, cocher O Paysage > OK @ le tableau se présente bien dans la largeur mais seules les quatre premières colonnes apparaissent

## Changer les marges

**Problème** :

- : Comment réduire les marges d'un tableau avant de l'imprimer ?
- **Solution** : Icône Formater la page
  - Onglet Page > dans la zone Marges saisir : À gauche : 1,00 cm > À droite : 1,00 cm > OK
     a première page ne comporte toujours pas les dix colonnes du tableau
  - Fermer l'aperçu : *Echap* ou 😣

<sup>1</sup>Sur le clavier, la touche début est marquée *Début* ou *Orig.* ou **r** et se situe généralement à droite du clavier alphabétique.

### Ajouter un saut de page

**Problème** : Comment, avant une impression, placer un saut de page ?

- **Solution** : Sélectionner toute la ligne 20 (celle du lycée de Gérardmer) en cliquant sur la cellule grise 20 à gauche > menu *Feuille* > *Insérer un saut de page* > *Saut de ligne* 
  - Cliquer sur l'icône (Dés)activer l'aperçu > en haut à gauche, cliquer sur l'icône Page suivante pour constater que la ligne du lycée de Gérardmer est désormais à la page 2.
  - Fermer l'aperçu
  - Pour voir les sauts de page : menu Affichage > Saut de page (pour annuler : menu Affichage > Normal)
  - Pour supprimer le saut de page : sélectionner la ligne 20 > menu Feuille > Supprimer le saut de page > Saut ligne
- **NB**: > Il est aussi possible d'ajouter un saut de colonne.

#### Imprimer une partie d'un tableau

- **Problème** : Comment imprimer seulement une partie d'un tableau ?
- **Solution** : Sélectionner la zone *A1:E40* 
  - Menu Format > Zones d'impression > Définir
  - En réalisant un aperçu, vous constatez, en lisant en bas à gauche de la fenêtre, que le tableau devra être imprimé sur plusieurs pages

## Adapter la taille d'un tableau pour l'impression

**Problème** : Comment faire en sorte qu'un tableau s'imprime sur une seule page ?

- Solution : Dans l'aperçu, cliquer sur l'icône Formater la page
  - Onglet *Feuille* > sous la rubrique *Échelle*, à droite de *Mode de mise à l'échelle* choisir *Réduire la ou les zones d'impression à la largeur/hauteur* > OK
     Te tableau passe sur une seule page, mais il n'est pas centré dans la page
  - Icône Formater la page > onglet Page > dans la zone Paramètres de mise en page, à droite de Alignement du tableau, cocher ☑ Horizontal et ☑ Vertical > OK
  - Dans la barre d'outils, cliquer sur l'icône Export direct au format PDF > naviguer vers le bureau > Nom du fichier : essai > Enregistrer
  - Si nécessaire, ouvrir le fichier *essai.pdf* dans un lecteur de fichier PDF ☞ vous constatez que *essai.pdf* comporte trois pages car le contenu des deux autres feuilles, *Notes* et *CA*, a aussi été imprimé
  - Pour n'imprimer que la feuille Lycées : fermer le lecteur de fichier PDF > revenir vers LibreOffice Calc > fermer l'aperçu > menu Fichier > Exporter au format PDF...
  - Onglet Général > sous la rubrique Plage, cocher O Sélection/Feuille(s) sélectionnées
     > Exporter > naviguer vers le bureau > Enregistrer

Enregistrer et fermer le fichier *Notes.ods* 

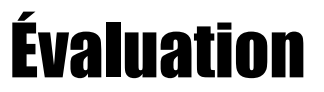

- A. Télécharger le fichier *LangRous.xls* disponible à l'URL <u>http://goo.gl/gFXhOl</u>. L'enregistrer sur le bureau dans le format adapté au logiciel que vous utilisez.
- B. Formater le titre en *A1 Superficie (en ha) des différents cépages en 2010* en police **Arial Black** (ou une police ressemblante) taille 20.
- C. Centrer ce titre sur les cellules *A1:G1* en cherchant dans l'aide de LibreOffice Calc comment fusionner des cellules.

- D. Sélectionner le tableau de *A3* à *G45*. Le mettre en forme rapidement (sans bricoler). Si nécessaire, formater toutes les données chiffrées avec une seule décimale. Ajuster à 4,5 cm la taille des colonnes B à G.
- E. En *F4*, faire la somme des cellules *B4*, *C4*, *D4* et *E4* en utilisant une fonction. Recopier la mise en forme de la cellule *E4* sur *F4*.
- F. Recopier la formule en F4 sur les cellules F5 à F44.
- G. En *B45*, calculer la production totale pour l'Aude. Recopier la formule sur les cellules de *C45* à *F45*. Formater les cellules *B45* à *F45* en gras et avec une seule décimale.
- H. En *G4*, calculer le pourcentage de la production d'Alicante Henri Bouschet N (en *F4*) par rapport à la production totale (en *F45*).
- I. Formater G4 en pourcentage avec une décimale.
- J. Recopier la formule en G4 sur les cellules G5 à G44. Si nécessaire, corriger l'erreur d'un seul coup.
- K. Trier le tableau par production totale (colonne F) croissante.
- L. Insérer sur la cellule G44 un commentaire comme ci-dessous, qui reste affiché en permanence.

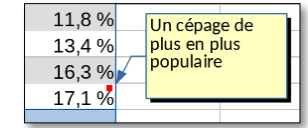

- M. Enregistrer le document sur le bureau dans un fichier PDF nommé *LangRous.pdf* de façon :
  - qu'il tienne sur une seule page ;
  - en orientation paysage ;
  - et soit centré horizontalement et verticalement dans la page.
- N. Enregistrer et fermer le fichier *LangRous.ods*

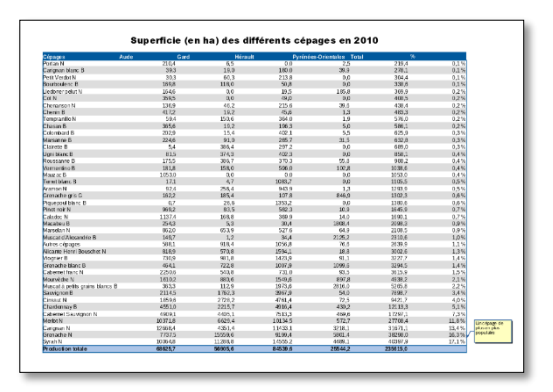

## Le corrigé de l'évaluation se trouve à <u>https://tinyurl.com/3j4n4u52</u>